Le CNRS met à disposition des laboratoires l'outil SKYPE Entreprise pour communiquer (téléphone, chat et appel en vidéo). Cet outil n'est, à ce jour, disponible que sur les plateformes Windows et MacOs. Il est également appelé MyCom sur les sites du CNRS.

Pour l'utiliser il est nécessaire de réaliser les étapes suivantes (une seule fois) :

## 1. Pré-requis :

• **Connaitre votre login et mot de passe Reséda/Labintel**. Si vous ne le connaissez pas, vous pourrez le récupérer en allant sur le site de l'application Sesame : <u>https://sesame.dsi.cnrs.fr/</u>

## 2. Souscrire au Service :

Pour souscrire au Service aller sur le site <u>https://consentio.cnrs.fr</u>

- Ce site vous demande d'abord de vous identifier avec Janus (comme ce que vous faites pour accéder à Agate, par ex).
- Une fois sur le site validez les conditions générales d'utilisation du service en cochant la case prévue à cet effet.
- Vérifier le traitement de la décision une fois la demande effectuée. Attention la durée du traitement peut aller jusqu'à 24h...Lorsque c'est validé l'écran ressemble à :
   s visités Débuter avec Firefox

|                                                           |                                                       | Cnrs - Consentio                                            |
|-----------------------------------------------------------|-------------------------------------------------------|-------------------------------------------------------------|
| Bonjour Valerie GIVAUDAN                                  |                                                       |                                                             |
| Tableau de bord                                           |                                                       |                                                             |
| Conditions d'utilisation en attente de validation         | Mes décisions 2                                       | Mon identité                                                |
| Aucunes conditions d'utilisation en attente de validation | Conditions générales d'utilisation de My<br>Com - 1.0 | Nom : GIVAUDAN<br>Prénom : Valerie                          |
| apture rectangulaire                                      | Liste de diffusion MyCom - 1.0                        | Courriel : valerie.givaudan@lal.in2p3.fr<br>Unité : UMR8607 |

3. Installer Skype Entreprise sur votre machine pour Windows, Microsoft Lync pour Mac. Vous pouvez l'installer vous-même en allant récupérer la version ad hoc sur l'espace réseau : lal\\dfs\Packages. Si vous ne savez pas faire, n'hésitez pas à contacter le SI, via <u>le helpdesk</u>.

## 4. Configurer SKYPE Entreprise ou Microsoft Lync :

• Pour Windows : Lancer SKYPE et cliquer sur la roue crantée et Outils/Options :

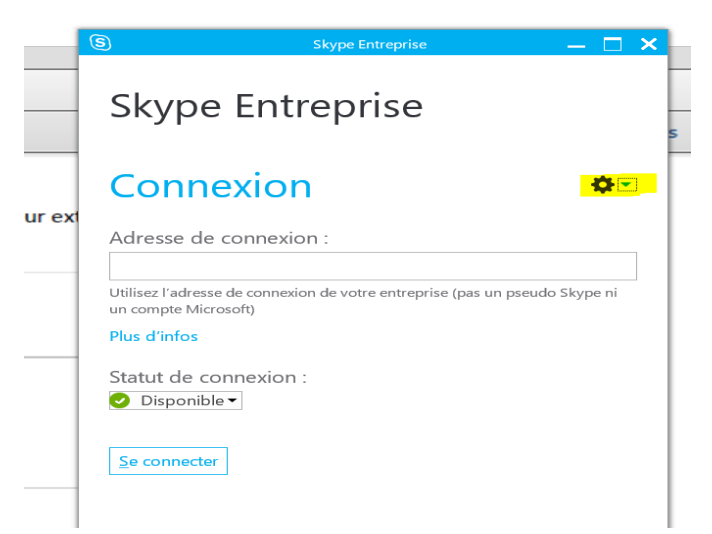

Aller dans l'onglet « Personnel/Avancés » : sélectionner « Configuration manuelle » et mettre le nom du serveur externe : sip.cnrs.fr:443

Mettre également votre adresse Labintel/Réseda dans l'adresse de connexion

|                                 |                                                   | Skype     | doc 🕲                                                                                                    |                                                                                                    | Skype Entrepris                                                                                                    | e                                                                                                    | — 🗆 🗙                                                                                                    | -       |
|---------------------------------|---------------------------------------------------|-----------|----------------------------------------------------------------------------------------------------|----------------------------------------------------------------------------------------------------|----------------------------------------------------------------------------------------------------|----------------------------------------------------------------------------------------------------|----------------------------------------------------------------------------------------------------|---------|
| age                             | Révision                                          | Affichage | $\bigcirc$                                                                                                    |                                                                                                    |                                                                                                    |                                                                                                    |                                                                                                    | Conne   |
|                                 |                                                   |           |                                                                                                    | -                                                                                                    | · •                                                                                                    |                                                                                                    |                                                                                                    | O De el |
| Skyp                            | e Entreprise                                      | - Options |                                                                                                    |                                                                                                    |                                                                                                    |                                                                                                    |                                                                                                    | ×       |
| Géné<br>Persi<br>Périp<br>Périp | éral<br>onnel<br>ohérique audic<br>ohérique vidéc |           | Mon con<br>Adresse<br>Dém<br>Dém<br>Intégratic<br>Remarc<br>Syn<br>Met<br>Syn<br>Met<br>C<br>Emplace<br>Parta | npte<br>de connexion :<br>arrer automatiquen<br>arrer l'application a<br>on d'Exchange et d'o<br>Paramètres de co<br>Sélectionnez la mo<br>O Configuration<br>O Configuration<br>Nom du serve<br>Nom du serve<br>Nom du serve | valerie.givaudan@la<br>nent l'application lorsqu<br>u premier plan<br>Dutlook<br>connexion avancés<br>éthode à utiliser pour co<br>automatique<br>manuelle<br>ur interne :<br>Ur externe :<br>OK<br>ns d'emplacement avec | e je me connecte à<br>e je me connecte à<br>onfigurer vos paran<br>sip.cnrs.fr<br>Annule<br>d'autres programmer | Windows Windows Netres de connexion Retres de connexion Retres que j'utilise Retres que j'utilise Retres que ji de la contes les images de | AvancéX |

Pour Mac : Lancer Microsoft Lync et cliquer sur la roue crantée « Avancé »

| Authentification                                                                 |  |  |  |  |  |  |  |
|----------------------------------------------------------------------------------|--|--|--|--|--|--|--|
| Utiliser Kerberos                                                                |  |  |  |  |  |  |  |
| Paramètres de connexion                                                          |  |  |  |  |  |  |  |
| électionnez la méthode à utiliser pour configurer vos paramètres<br>e connexion. |  |  |  |  |  |  |  |
| Configuration automatique                                                        |  |  |  |  |  |  |  |
| O Configuration manuelle                                                         |  |  |  |  |  |  |  |
| Nom de serveur interne :                                                         |  |  |  |  |  |  |  |
|                                                                                  |  |  |  |  |  |  |  |
| Nom de serveur externe :                                                         |  |  |  |  |  |  |  |
| sip.cnrs.fr:443                                                                  |  |  |  |  |  |  |  |
| Se connecter avec : • TLS TLS                                                    |  |  |  |  |  |  |  |
|                                                                                  |  |  |  |  |  |  |  |
| Annuler OK                                                                       |  |  |  |  |  |  |  |

Avancé -> Configuration manuelle -> nom de serveur externe : sip.cnrs.fr :443 -> ok

| ••• M                         | icrosoft Lync              |   |
|-------------------------------|----------------------------|---|
| Lyn                           | c:mac∞11                   |   |
| Adresse électronique :        | roulet@lal.in2p3.fr        | • |
| Se connecter<br>en tant que : | Automatique                | ÷ |
| ID d'utilisateur :            |                            |   |
| Mot de passe :                | ••••                       |   |
| S                             | Mémoriser mon mot de passe |   |
|                               | τι Αναροά                  |   |

Entrer l'adresse et le mot de passe CNRS Labintel/Réseda et cliquer sur « Se connecter »

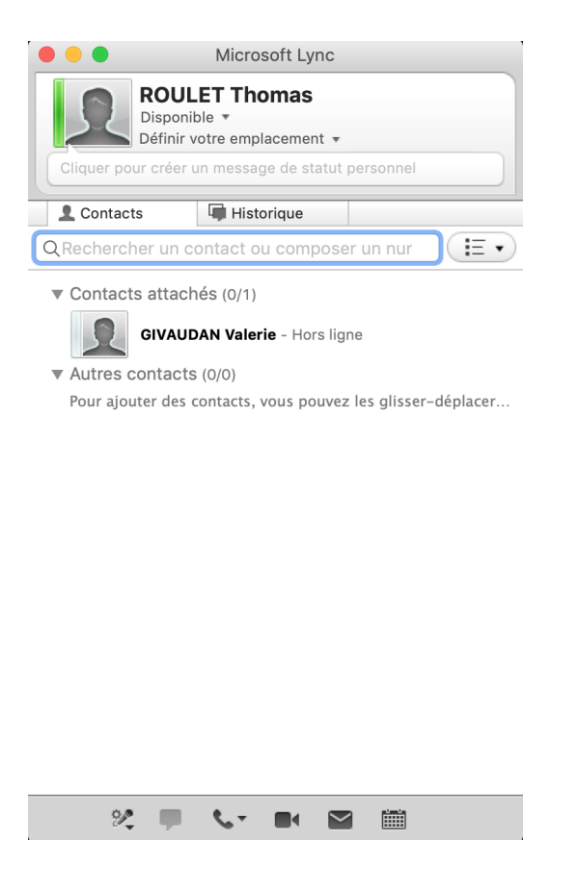

Vous pouvez maintenant l'utiliser.

L'aide en ligne est disponible ici : https://aide.core-cloud.net/mycom/wikiAide/Pages/PrincipalesFonctionnalites.aspx

Et pour faire vos premiers pas : https:/aide.core-cloud.net/mycom/wikiAide/Pages/PremiersPas.aspx